# SUPPRIMER L'HISTORIQUE DE NAVIGATION

## Internet Explorer 6

- 1. Menu Outils
- 2. Sélectionnez Options Internet
- 3. Onglet Général
- 4. Effacer l'historique

### **Internet Explorer 7**

- 1. Menu Outils
- 2. Sélectionnez Supprimer l'historique de navigation
- 3. Cliquez sur Tout supprimer

### Internet Explorer 8 et 9

- 1. Menu Sécurité
- 2. Sélectionnez Supprimer l'historique de Navigation
- 3. Cochez les cases de votre choix
- 4. Cliquez sur Supprimer

### **Mozilla Firefox**

- 1 Menu Outils
- 2 Sélectionnez Effacer mes traces
- 3 Cliquez sur Effacer mes traces maintenant

### Safari

- 1. Menu Historique
- 2. Cliquez sur Effacer mes traces

#### **Chrome**

- 1. Cliquez dur le menu Google Chrome dans la barre d'outils du navigateur
- 2. Sélectionnez Outils
- 3. Sélectionnez Effacer les données de navigation
- 4. Dans la boite de dialogue qui apparait, cochez l'option « Effacer l'historique de navigation
- 5. Utilisez le menu situé en haut de l'écran pour sélectionner la quantité de données à supprimer. Sélectionnez de toujours effacer l'intégralité de votre historique de navigation.
- 6. Cliquez sur effacer les données de navigation.